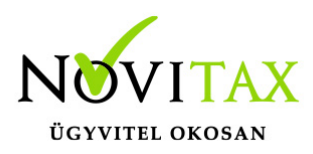

#### Kiegészítő dokumentáció a BÉR programrendszer 2017. évi változatához Verzió: 18.06 Dátum: 2018. 02. 15.

#### Érvényességi dátumok:

| Demó verzió érvényessége        | 2017.02.28.     |
|---------------------------------|-----------------|
| Regisztrált verzió érvényessége |                 |
| Könyvelő programok              | Nincs időkorlát |
| Bérszámfejtő program            | Nincs időkorlát |
| Számlázó programok              | Nincs időkorlát |
| Program verzió érvényessége     | Nem jár le      |

Amennyiben a verzió érvényesség lejárta előtt három héttel nem érkezik új változat, kérjük, hogy vegyék fel a kapcsolatot a forgalmazó NOVITAX Kft-vel. A program a verzió érvényesség lejárta utáni napon "A verzió érvényessége lejárt" üzenettel leáll, és az új verzió telepítéséig nem használható.

A 2017. évi változatokat **"Demo"** programként juttatjuk el ügyfeleinkhez, ezért a 2017. évi verziót regisztráltatni kell, a regisztráció menetének leírása a menükezelőben található vagy olvashatnak róla az alábbi címen:

https://novitax.hu/Dokumentumok/megrendelestol-regisztracioig-leiras.pdf

#### A bérszámfejtő program 18.06-os változatának legfontosabb változásai a következők:

- Éves munkaügyi jelentés (2241)
- 17M30
- Zárás

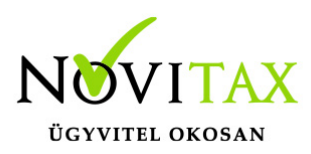

- 1708-as bevallás 301. sorába a 15 Ft/km összeget is gyűjtjük, amennyiben van ezt meghaladó kifizetés is
- Ekho 20%, hivatásos sportolók esetén 2017. 09. 01-től megszűnik
- 17M29 már nem lesz megszűnik az M29
- Egyszerűsített foglalkoztatott igazolás tájékoztató

#### 17SZJA (53) bevallás exportálása az ÁNYK programba

A bérszámfejtő program az M30-as igazolás alapján gyűjti a számfejtési adatokat, amelyeket a gyűjtés után exportál az ÁNYK programba.

A számfejtési adatok 17SZJA (53) bevallásként azon személyek számfejtési adatait gyűjti be, amelyek bevallási mezőjét "Bevallások beállítása" menüpontba a kezelő "SZJA(53)"-ra állította be. A számfejtési adatokat az "Adatszolgáltatás – Éves adatszolgáltatások – 17SZJA (53)" menüpontban lehet személyenként, vagy az összes személyre gyűjteni. A gyűjtött adatok a "Adatszolgáltatások – Elektronikus (ÁNYK) menüponton belül a 17SZJA (53) bevallás bejelölése után tölti át a program az ÁNYK nyomtatványkitöltőbe.

Kérjük, hogy a program által áttöltött adatokat a bevallás véglegesítése előtt ellenőrizzék. Az importálás során nem töltjük ki a 09-as lap 14%-os eho-val kapcsolatos sorait, azt különösen kérjük felülvizsgálni.

A 17SZJA bevallás elkészítése során ellenőrzés szükséges, mert a bérszámfejtő programból való importálás során nem minden adat kerül kitöltésre és az ellenőrzést a program használata nem váltja ki.

#### Éves munkaügyi jelentés (2241)

Az Éves listák – Statisztikák – Éves munkaügyi statisztika menüpontban elérhető az éves munkaügyi statisztika lista.

#### 17M30-as adatszolgáltatás

M30-as adatszolgáltatás elkészítése

### www.novitax.hu

1105 Budapest, Gitár utca 4. | Tel.: (+36 1) 263-2363 | E-mail: novitax@novitax.hu

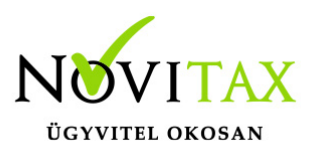

Az M30-jelű adatszolgáltatás elkészítése az Adatszolgáltatás menüpontban, az Éves adatszolgáltatásokban, a 17M30 funkció választásával kezdeményezhető. Az adatszolgáltatás elkészítésének feltétele, hogy a funkció elindítása előtt a személyeknél a Személyi adatok résznél az 'Évvégi bevallás' mezőben az adatszolgáltatás típusa be legyen állítva (Nincs/M30/Jöv.ig). Az adatszolgáltatás típusát nemcsak a személyi adatokban, hanem az Adatszolgáltatáson belül az Éves adatszolgáltatásokban, a "Bevallás beállítás" funkcióval is be lehet beállítani.

Az adatszolgáltatás elkészítésének lépései:

#### <u>Gyűjtés</u>

Az előzőek szerint adatszolgáltatásra állított személyek hozott, és számfejtett adatait a program (személyenként összevonva) felgyűjti az M30-as adatlap sorai szerint. A gyűjtés kérhető minden személyre, és személyenként.

#### <u>Javítás</u>

A javítás kezdeményezhető személyenként, és minden személyre. A javításban a program az aktuális személyen nyomott "Enter" után a képernyőre írja a személy gyűjtött adatait, amely adatokat javaslunk áttekinteni, ha szükséges javítani, vagy kiegészíteni. Az M30-on szerepelnek olyan adatok, amelyek a számfejtésből nem gyűjthetők, számfejtési adatok összevonása, költségtérítések esetén javasoljuk ellenőrizni, hogy az összevonás jól van-e beállítva, a költségtérítés számfejtésénél helyes jövedelem típus van-e választva.

Bármely, a mezőben levő érték a mezőn nyomott "Enter" után javítható. A "Gyűjtés Javítás" egyszerre is bekapcsolható, ez a személyenkénti gyűjtésnél javasolt, mert a kiválasztott személy gyűjtött adatai azonnal megjelennek a képernyőn.

#### <u>Listázás</u>

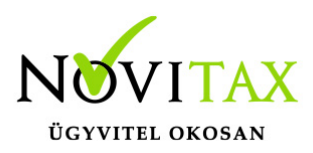

Az elkészített M30-as adatlapok az adatszolgáltatáson belül az Adatszolgáltatásadatszolgáltatások" / "17M30 lista" menüpontban nyomtathatók ki.

#### <u>A 14%-os eho az M30-on</u>

Az M30-as adatlapon, negyedéves bontásban megjelenítjük a személytől levont 14%-os egészségügyi hozzájárulást, amely adatot, ugyanilyen bontásban fel kell majd tüntetni az 17SZJA bevalláson.

#### M30 karakteres nyomtatón

Ügyfeleink kérésére az M30-as adatszolgáltatásnak elkészül egy olyan verziója is, amely az adatszolgáltatást a régi típusú mátrix nyomtatóra is kinyomtatja. A mátrix nyomtató hibátlan használatához a Menükezelő "Egyéb" menüpontja "Mátrix nyomtató beállítások"" menüpontjában (a korábbi dos alapú programban használtakhoz hasonlóan) be kell állítani a használt nyomtató paramétereit. A karakteres M30 az "Adatszolgáltatás " / "Éves adatszolgáltatások" / "17M30 lista" menüpontjának "17M30+jövedelemigazolás Mátrix" menüpontjából nyomtatható.

#### <u>Az M30-as nyilatkozatainak nyomtatása</u>

Az adatszolgáltatással együtt készítendő nyilatkozatok közül a program a következőket tölti ki:

Igazolás az ekho szerint adózott bevételekről, és levont adóról.

#### 16M30 nyomtatása költséghelyre, munkaszámra, kifizetőhelyre

Az M30 nyomtatását bővítettük, már nem csak kifizetőhelyekre, hanem munkaszámra, és költséghelyekre is le lehet szűrni. A listázás az Adatszolgáltatás " / "Éves adatszolgáltatások" / "17M30 lista" menüpontban érhető el, a gyűjtés/javítás után.

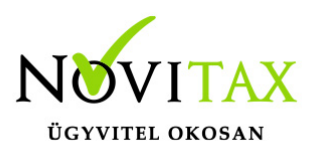

#### <u>"Üres M30"</u>

Kimutatások/Nyomtatványok menüpontban elérhető az "M30 üres PDF nyomtatvány"

#### Zárás

A 2018-os év nyitásához, a 2017-es évi bérszámfejtő programban, a Szerviz – Zárás menüpontot le kell futtatni. Ha a 2017-es bérszámfejtésekben módosítás történik, akkor az újra nyitás előtt a Zárás menüpont újra futtatása is szükséges.

# 1708-as bevallás 301. sorába a 15 Ft/km összeget is gyűjtjük, amennyiben van ezt meghaladó kifizetés is

A 1708-a bevallás 301. sora tartalmazza a munkaviszonnyal kapcsolatos költségtérítéseket. Ha olyan költségtérítést, költségátalányt fizetett a munkáltató a magánszemély részére, amely jogszabályban (kormányrendeletben vagy törvényben) meghatározott, akkor e sor b) oszlopában a bevétel teljes (bruttó) összegét, a c) oszlopban pedig a költségtérítés összegéből a magánszemély nyilatkozata szerinti költséget, nyilatkozat hiányában a bizonylat nélkül elszámolható részt kell feltüntetni, feltéve, hogy erre vonatkozóan van jogszabályi rendelkezés

#### Ekho 20%, hivatásos sportolók esetén - 2017. 09. 01-től visszamenőleg

Ha a személy adataiban, az "Szja és járulék beállítások" fülön bepipálják, hogy "Hivatásos sportolóként nincs kifizetői EKHO", akkor az újra számfejtés után (csak 2017. szeptembertől!), már nem számfejt a program kifizetői ekhot.

### www.novitax.hu

1105 Budapest, Gitár utca 4. | Tel.: (+36 1) 263-2363 | E-mail: novitax@novitax.hu

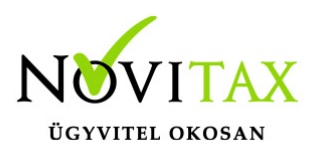

| Személyi adatok   Elérhetőségek   Foglalkoztatási adatok   Szja és járulék beállítások   Számfejtési beállítások | Munkatigyi adatok   Szocho kedvezmények   TB ellátás   Egyéb adatok                                                      |
|----------------------------------------------------------------------------------------------------|----------------------------------------------------------------------------------------------------|
| Jarulek beallitasok                                                                                              | Szja beallitások                                                                                                    |
| Járulék fizetési mód:                                                                                            | ☐ Adószámítás göngyölés nélkül                                                                                           |
| Minimál. TB járulékalap: 0                                                                                       | Első házasok kedvezményének igénybevétele                                                                                |
| 450 eft-os határba beszámító, máshol megfizetett járulék:                                                        |                                                                                                    |
| F Kisadozo teteles adozas                                                                                        | Ingatlan bérbeadás                                                                                                    |
| Magasabb KATA megfizetését vállalja     Szakképzési hozzájárulásra nem köteles                                   | <ul> <li>r Ingatlan bérbeadás tulajdontársi közösségben</li> <li>r Ingatlan bérbeadás utáni eho 1mFt alatt is</li> </ul> |
| <ul> <li>Egyera valiakozo jarulekai levonassai</li> <li>Östermelő előző évi árbevétele 8mFt alatt</li> </ul>     | Ekho-s beállitások                                                                                                    |
| 🗖 Eŭ szolg, járulékot nem fizet                                                                                  | Nincs EKHO-s jövedelem •                                                                                                 |
| 🗖 Munkaerő-piaci járulékot nem fizet                                                                             | Bérből nem EKHO szerint:                                                                                                 |
| 🗖 Biztosítási idő számfejtés alapján                                                                             | □ Ekho-t nem fizet □ Sportoló, sportszakember                                                                            |
| F Egyházi személy levont járulékait a személy fizeti                                                             | ☐ Hivatásos sportolóként nincs kifizetői EKHO                                                                            |
| Hivatásos sportoló EKHO 2017. szeptembe                                                                          | er hónaptól                                                                                                    |

#### 17M29 már nem lesz - megszűnik az M29

Megszűnik a munkáltatói szja megállapítás, ezért a személy adataiban, az évvégi bevallások közül az már nem választható ki. Akinek M29 volt beállítva, azt "Nincs"-re állítottuk.

#### Egyszerűsített foglalkoztatott igazolás - tájékoztató

A jogszabályi változásnak megfelelően módosítottunk a tájékoztató szövegén:

| Tájékoztató                                                                                                    |         |          |        |  |  |  |  |
|----------------------------------------------------------------------------------------------------|---------|----------|--------|--|--|--|--|
| Az egyszerűsített foglalkoztatásból származó bevételből a természetes személynek nem kell jövedelmet megállapítania és bevallást benyújtania, feltéve hogy az egyszerűsített foglalkoztatásból származó bevétele nem haladja meg az egyszerűsített foglalkoztatásból származó bevétele nem haladja meg az egyszerűsétett foglalkoztatásból származó bevétele nem haladja meg az egyszerűsétett foglalkoztatásból származó bevétele nem haladja meg az egyszerűsétett foglalkoztatásból származó bevétele nem haladja meg az egyszerűsétett foglalkoztatásból származó bevétele nem haladja meg a |         |          |        |  |  |  |  |
| Összeghatár bérminimum:                                                                                                    | 1 nap * | 10,790 = | 10,790 |  |  |  |  |
| Összesen:                                                                                                    |         |          | 19,045 |  |  |  |  |

#### Tájékoztató Efo.

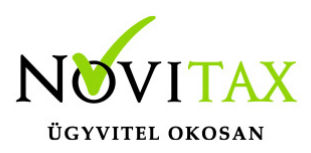

Segédlet a Munkaerőköltség-felvétel kitöltéséhez (KSH 1117) A tárgyévet követő május 31.-ig kell elkészíteni a KSH 1117 Munkaerőköltség-felvétel statisztikai adatszolgáltatást az erre kijelölt munkáltatóknak.

Az adatszolgáltatás elkészítéséhez elkészítettük a segédletet, melyet a "Kimutatások " / "Éves listák" / "Statisztikák" / "Segédlet a Munkaerőköltség-felvétel kitöltéséhez" menüpontból lehet elérni.

Felhívjuk a figyelmet, hogy a KSH a beküldött 1117 adatszolgáltatás, valamint az éves (2241) illetve a havi (2238) adatszolgáltatás bizonyos sorainak egyezőségét vizsgálja. Kérjük Tisztelt Ügyfeleinket, hogy tanulmányozzák át az ezzel kapcsolatos korábbi leírásunkat.

A fenti egyezőség érdekében bizonyos jogcímek besorolását módosítottuk az éves ill. a havi statisztikában. (607/00 jogcím kikerült a begyűjtendő jogcímek közül, a 259/00 jogcím kikerült a prémium jogcímek közül, a 432/00 jogcím átkerült a c. oszlopból a b. oszlopba).

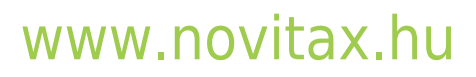